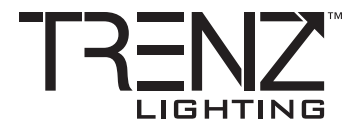

### ■ SMART RGBTW TRACK LIGHT RAIL D'ÉCLAIRAGE INTELLIGENTE RGBTW LUZ EN CARRIL INTELIGENTE RGBTW

### TL-TRKx-RGBTW-90xx

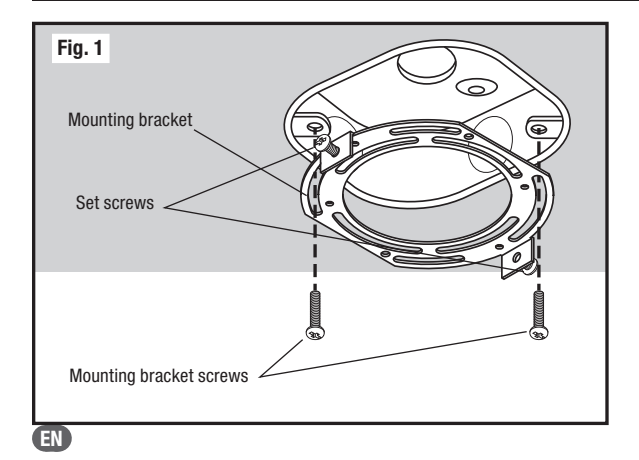

**IMPORTANT:** Read all instructions before installing fixtures. Retain for future reference.

**SAFETY:** For your safety, this fixture must be wired in accordance to local electrical codes and ordinances. All work should be done by a qualified electrician.

**WARNING:** Make certain power is OFF from the electrical panel before starting installation or attempting any maintenance. Indoor installation only.

#### **TOOLS REQUIRED:**

- Wire connectors (3)
- Screwdriver

#### **INCLUDED ACCESSORIES:**

- Mounting bracket
- Mounting bracket screws (2)
- Set screws (2)

### **ASSEMBLY INSTRUCTIONS:**

- 1. Turn power OFF from the electrical panel before starting installation.
- Locate a suitable 4" junction box to mount the fixture.
   Attach the mounting bracket onto th 4" junction box and loosen the set screws [fig. 1].
- 4. Connect supply wires with wire connectors. Connect green ground wire from the fixture to the grounding terminal on

the junction box. Connect white wire from the electricalk box to white wire of the fixture. Connect black wire from the electrical box to the black wire on the fixture. Make certain all connections are secure and there are no exposed strands of wire [Fig. 2].

- Place all wiring and connections back into the junction box.
   Raise the fixture and gently place it onto the mounting
- Raise the fixture and gently place it onto the mounting bracket set screws and turn to the right so that the set screws can take the weight of the fixture. Then tighten the set screws with a screwdriver [Fig. 3].
- 7. Once assembly is complete, turn on power to confirm fixture is able to light up.
- 8. Once electrical and mounting is complete, proceed to the WiZ pairing section below.

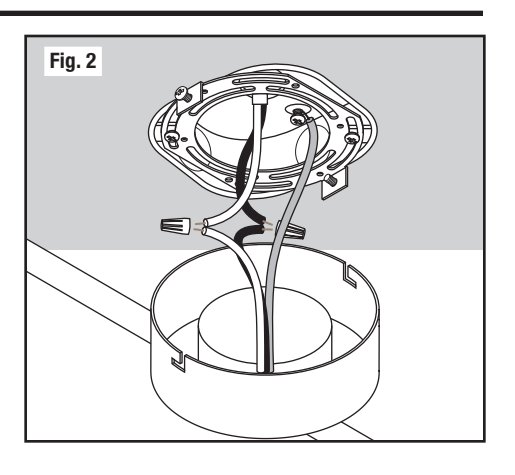

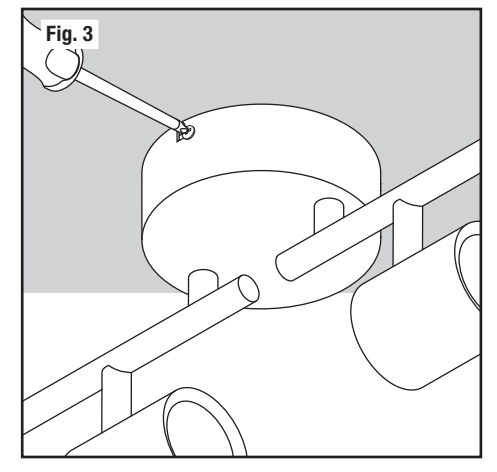

3 YEAR WARRANTY GARANTIE 3 ANS GARANTÍA DE 3 AÑOS

LITELINE CORPORATION P 416-996-1856 | 1-866-730-7704 F 905-709-5255 | 1-888-738-9736

For more information on our warranty, please visit **www.trenzlighting.com** Pour plus d'informations sur notre garantie, s'il vous plaît visitez **www.trenzlighiting.com** Para obtener más información sobre nuestra garantía, visite **www.trenzlighiting.com** 

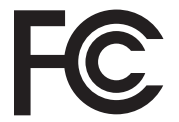

The following importer is the responsible party: LLC Sales, Inc. DBA Liteline USA 1209 Orange Street, Wilmington, DE, 19801 liteline.com/contact-us

This device complies with part 15 of the FCC Rules. Operation is subject to the following two conditions: (1) This device may not cause harmful interference, and (2) this device must accept any interference received, including interference that may cause undesired operation.

Changes or modifications not expressly approved by the responsible party could void the user's authority to operate the equipment.

Note: This equipment has been tested to comply with the limits for a Class B digital device, pursuant to part 15 of the FCC Rules. These limits are designed to provide reasonable protection against harmful interference in a residential installation. This equipment generates, uses and can radiate radio frequency energy and, if not installed and used in accordance with the instructions, may cause harmful interference to radio communications. However, there is no guarantee that interference will not occur in a particular installation. If this equipment does cause harmful interference to radio or television reception, which can be determined by turning the equipment off and on, the user is encouraged to try to correct the interference by one or more of the following measures: (1) reorient or relocate the receiving antenna; (2) increase the separation between the equipment and receiver; (3) connect the

A division of

Une division de

Una división de

equipment into an outlet on a circuit different from that to which the receiver is connected; consult the dealer or an experienced radio/TV technician for help.

#### **RF Exposure Requirements:**

This device complies with FCC RF radiation exposure limits set forth for an uncontrolled environment. The antenna(s) used for this transmitter must not be co-located or operating in conjunction with any other antenna or transmitter and must be installed to provide a separation distance of at least 20cm from all persons.

#### ISED Canada Compliance Statement:

This device contains licence-exempt transmitter(s)/receiver(s) that comply with Innovation, Science and Economic Development Canada's licence exempt RSS(s). Operation is subject to the following two conditions: (1) This device may not cause interference; and (2) This device must accept any interference, including interference that may cause undesired operation of the device.

L'émetteur/récepteur exempt de licence contenu dans le présent appareil est conforme aux CNR d'Innovation, Sciences et Développement économique Canada applicables aux appareils radio exempts de licence. L'exploitation est autorisés aux deux conditions suivantes: (1) L'appareil ne doit pas produire de brouillage; et (2) L'appareil doit accepter tout brouillage radioélectrique subi, même si le brouillage est susceptible d'en compromettre le fonctionnement.

# WiZ Quick Setup Guide

### Downloading the WiZ App

Before you start, make sure you install the WiZ App from either Google Play or the Apple App Store (both offer the same set of features). The app can also scale to fit tablets as needed.

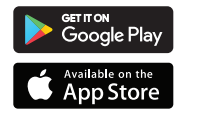

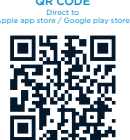

| 4:38 🖏 🕅 🕅 🖓 💼                        | 4:39 🖸 🕅 🎾 79% 🖬                       | 4:39 🖏 🖏 🖏 👘                            | 4:39 🐯 🕅 🖓 👔 79% 🖬                                            | 4.39 🖸 🕅 🎾 79% 🛍                                                    | 4:39                                                     | छ 🔃 🖬 79% 🖬           |
|---------------------------------------|----------------------------------------|-----------------------------------------|---------------------------------------------------------------|---------------------------------------------------------------------|----------------------------------------------------------|-----------------------|
|                                       | ÷                                      | 📑 My Home                               | Room type                                                     |                                                                     | imes Add devices                                         |                       |
|                                       |                                        |                                         | Attic                                                         | <b></b>                                                             | Which type of device do you                              | want to install?      |
|                                       |                                        |                                         | Balcony                                                       | Bedroom                                                             |                                                          |                       |
|                                       |                                        |                                         | TITI Bar                                                      |                                                                     | 2ª                                                       |                       |
|                                       | A fresh new home for your WiZ devices. |                                         | Basement                                                      |                                                                     | Light                                                    | Smart Plug            |
| Create a home                         | Please give it a name.                 |                                         | Bathroom                                                      |                                                                     |                                                          |                       |
| My Home                               | My Home                                | Let's create a WiZ home.                | Bedroom                                                       | $\square$                                                           | Ø                                                        |                       |
| Join a home                           |                                        |                                         | Corridor                                                      | \+                                                                  | Wi-Fi Switch F                                           | etroconnector         |
| Have a WiZ account?                   | Create Home                            | Add room                                | http://Dining                                                 | There is no WiZ light in this room yet                              | R8                                                       |                       |
| Login                                 |                                        |                                         | ් Dressing                                                    | Add a device                                                        | WiZmote M                                                | Aotion Sensor         |
|                                       |                                        |                                         | Entrance                                                      |                                                                     |                                                          |                       |
|                                       |                                        |                                         | Garage                                                        |                                                                     |                                                          |                       |
|                                       |                                        |                                         | Garden                                                        |                                                                     |                                                          |                       |
| 1.17.0(574)Rpro                       | Contact support 1.17.0(574)Rpro        |                                         | Kid's room                                                    |                                                                     |                                                          |                       |
| Create a home or join an existing one | Name your home                         | Tap the 'Add room' button to add a room | Name your own or select<br>from the list of standard<br>rooms | Press the 'Add a device'<br>button and enter your<br>Wi-Fi password | Select 'Light' an<br>continue with pr<br>connect your de | d<br>ompts to<br>vice |

Note: Upon first boot-up, the firmware may need to be updated. Please allow up to 1 minute for the luminaire to update after completing WiZ app setup.

For additional support, visit www.liteline.com/WiZsupport

# Pairing the Fixture in the WiZ App

The fixture is connected through the app and will only operate on your home's 2.4GHz Wi-Fi network. Most new routers are dual-bandwidth (both 2.4GHz and 5GHz), ensure you select the 2.4GHz network only. Make sure your phone is on the 2.4GHz network, either select it in the list of available networks on your phone or go into the router settings and temporarily de-activate the 5GHz network (you can activate it again after pairing is done).

Follow the screenshots above for WiZ app setup.

For first time pairing, cycle the power from the light switch 3 times (ON/OFF) to enter pairing mode, lights will pulse in Blue.

If previously paired and want to re-pair, cycle the power from the light switch 5 times (ON/OFF) to enter pairing mode, lights will pulse in Blue.

Follow the WiZ App prompts for Smart Pairing.

### Pairing your lights with the Room Controller

- For first time pairing: 1. Press and hold the ON and OFF buttons simultaneously until the LED light on the Room Controller flashes in RED. Release the ON and OFF buttons.
- 2. Press and release the ON button. The built-in relay will cycle 3 times, all smart fixtures on the same electrical circuit as the Room Controller will pulse in BLUE indicating they are in pairing mode.

Note: The fixtures will pulse in BLUE for 60 seconds, use Smart Pairing in the WiZ App. After 60 seconds has elapsed, the fixtures will pulse in PURPLE. Either restart the pairing process or use Manual Pairing.

### For previously paired smart fixtures:

- 1. Press and hold the ON and OFF buttons simultaneously until the LED light on the Room Controller flashes in RED. Release the ON and OFF buttons.
- 2. Press and hold the ON button. The built-in relay will cycle 5 times, all smart fixtures on the same electrical circuit as the Room Controller will pulse in BLUE indicating they are in pairing mode.

Note: The fixtures will pulse in BLUE for 60 seconds, use Smart Pairing in the WiZ App. After 60 seconds has elapsed, the fixtures will pulse in PURPLE. Either restart the pairing process or use Manual Pairing

### Troubleshooting

| PROBLEM                          | CAUSE                                        | SOLUTION                                                                                    |
|----------------------------------|----------------------------------------------|---------------------------------------------------------------------------------------------|
| Unable to find luminaire on the  | Luminaire may not be in Connectivity Mode    | Cycle the light switch connected to luminaire ON/OFF 3 times to enter <b>Pairing Mode</b> . |
| network                          |                                              |                                                                                             |
| Unable to operate luminaire with | Wiring issue                                 | Review and confirm the INSTALLATION instructions.                                           |
| the connected light switch       | No electricity                               | Check that the power is ON at the connected light switch and circuit breaker.               |
| Luminaire not responding to WiZ  | Network is not connected                     | Check wireless network connectivity(2.4GHz only).                                           |
| APP control                      | Luminaire may not be paired correctly        | Cycle the light switch connected to luminaire ON/OFF 5 times to enter <b>Pairing Mode</b> . |
|                                  | Permissions are not granted on mobile device | Check to see that permissions are granted for the WiZ APP.                                  |
| Luminaire not connecting to the  | Wi-Fi password is incorrect                  | Re-enter Wi-Fi password.                                                                    |
| WiZ APP                          | Weak/low Wi-Fi signal                        | Check Wi-Fi signal to ensure within range of router.                                        |
|                                  | Wi-Fi not connected                          | Confirm Wi-Fi router is broadcasting a 2.4GHz signal. Re-connect.                           |

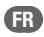

IMPORTANT : Lire toutes les instructions avant d'installer les appareils. Conserver pour référence future.

SÉCURITÉ : Pour votre sécurité, cet appareil doit être câble conformément aux codes et règlements électriques locaux. Tout travail doit être effectué par un électricien qualifié.

AVERTISSEMENT : Assurez-vous que le courant est coupé à partir du panneau électrique avant de commencer l'installation ou l'entretien. Installation à l'intérieur seulement.

### **OUTILS REQUIS :**

- Connecteurs de fils (3)
- Tournevis

### **ACCESSOIRES INCLUS:**

- Support de montage
- Vis pour support de montage (2)
- Vis de réglage (2)

### **INSTRUCTIONS DE MONTAGE :**

- Coupez l'électricité à partir du panneau électrique avant de commencer l'installation.
   Trouver une boîte de jonction appropriée de 4 po pour
- monter le luminaire.

- 3. Fixez le support de montage sur la boîte de jonction de 4 po et desserrez les vis de réglage [Fig. 1].
- 4. Branchez fils d'alimentation aux fils du luminaire et isolez avec des connecteurs de fils. Connectez le fil de terre vert du luminaire au borne de mise à la terre sur la boîtier d'alimentation. Brancher le fil blanc du alimentation au fil blanc du luminaire. Connectez le fil noir de boîtier d'alimentation au fil noir du luminaire. Assurez-vous que toutes les connexions sont sécurisées et qu'il n'y a pas de brins de fil exposés [Fig. 2].
- 5. Placez tout le câblage et les connexions dans la boîte de jonction.
- 6. Soulevez le luminaire et placez-le sur les vis de réglage du support de montage et tournez vers la droite afin que les vis de réglage puissent supporter le poids du luminaire. Serrez les vis de réglage avec
- un tournevis [Fig. 3].7. Lorsque l'assemblage est terminé, mettre sous tension pour confirmer que le luminaire peut s'allumer.
- 8. Lorsque l'électricité et montage terminés, passez à la section de jumelage WiZ ci-dessous.

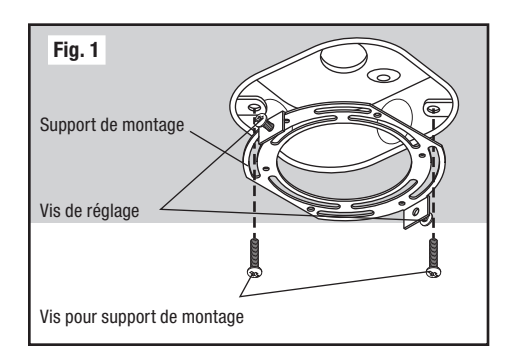

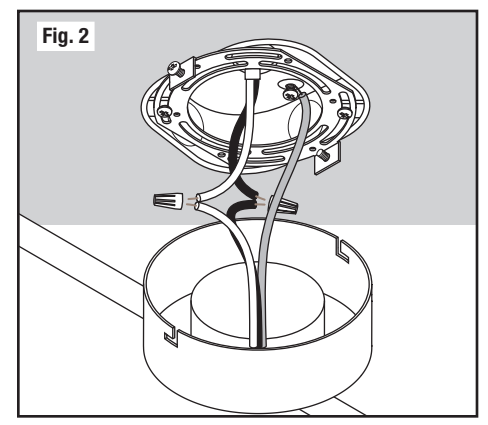

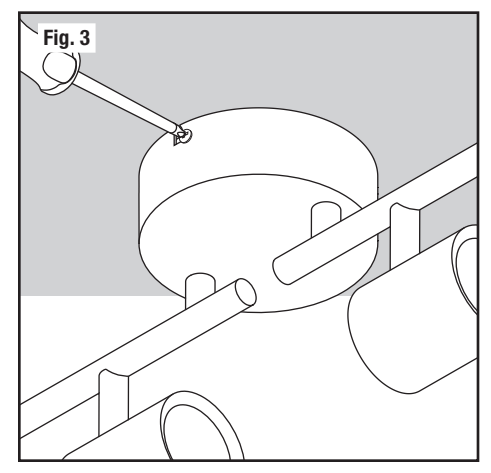

# Guide de configuration rapide WiZ

### Téléchargement de l'appli WiZ

Avant tout, assurez-vous d'avoir installé l'appli WiZ depuis **Google Play** ou **Apple App Store** (les deux versions offrent les mêmes caractéristiques). L'appli peut aussi être adaptée aux tablettes si on le désire.

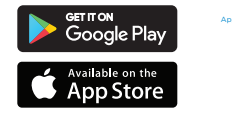

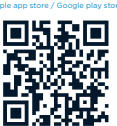

| 4:38 🐯 🕅 🎾 79% 🔳                                                   | 4:39 🖸 🕅 🖓 79% 🖬                       | 4:39 🐯 🕅 🖓 📲 79% 🔳                             | 4:39 🐯 🕅 🎾 79% 🔳                                                                  | 4:39 🐯 🕅 🛣 79% 🛍                                                                | 4:39 🐯 🕅 🎾 79% 🖬                                                                              |
|--------------------------------------------------------------------|----------------------------------------|------------------------------------------------|-----------------------------------------------------------------------------------|---------------------------------------------------------------------------------|-----------------------------------------------------------------------------------------------|
| <del>~</del>                                                       | ÷                                      | 🚔 My Home                                      | Room type                                                                         | 📑 My Home +                                                                     | imes Add devices                                                                              |
|                                                                    |                                        |                                                | Attic                                                                             |                                                                                 | Which type of device do you want to install?                                                  |
|                                                                    |                                        |                                                | Balcony                                                                           | Bedroom                                                                         |                                                                                               |
|                                                                    |                                        |                                                | TITI Bar                                                                          |                                                                                 | 7 <sub>7</sub> 🖸                                                                              |
| A fresh new home for your WiZ di                                   | A fresh new home for your WiZ devices. |                                                | Basement                                                                          |                                                                                 | Light Smart Plug                                                                              |
| Create a nome                                                      | Please give it a name.                 |                                                | Bathroom                                                                          |                                                                                 |                                                                                               |
| lain a hame                                                        | My <u>Home</u>                         |                                                | Bedroom                                                                           | $\square$                                                                       | Wi Ei Suiteb Bateasanastar                                                                    |
| Join a nome                                                        |                                        | Let's create a WiZ home.                       | Corridor                                                                          | )≓+                                                                             | WIPT SWICH Relidconnector                                                                     |
| Have a WiZ account?                                                | Create Home                            | Add room                                       | hand Dining                                                                       | There is no WiZ light in this room yet                                          | 8° (A))                                                                                       |
|                                                                    |                                        |                                                | 🖞 Dressing                                                                        | Add a device                                                                    | WiZmote Motion Sensor                                                                         |
|                                                                    |                                        |                                                | Entrance                                                                          |                                                                                 |                                                                                               |
|                                                                    |                                        |                                                | Garage                                                                            |                                                                                 |                                                                                               |
|                                                                    | Contact support 137.0/57/09ave         |                                                | <u>G</u> Garden                                                                   |                                                                                 |                                                                                               |
| 1.17.0(574)Rpro                                                    | Contract support                       |                                                | Kid's room                                                                        |                                                                                 |                                                                                               |
| Création d'un domicile ou<br>association à un domicile<br>existant | Nommer son domicile                    | Touchez « Add room »<br>pour ajouter une pièce | Nommer la pièce ou<br>sélectionner un nom<br>dans la liste des pièces<br>standard | Appuyez sur le bouton<br>« Add a device » et entrez<br>votre mot de passe Wi-Fi | Sélectionnez le «<br>Light » puis suivez<br>les instructions pour<br>connecter votre appareil |

Note : Lors du démarrage initial, vous aurez peut-être à faire une mise à niveau du micrologiciel. Prévoyez autant qu'une minute pour la mise à niveau du luminaire une fois l'appli WiZ configurée.

Pour une assistance supplémentaire, visitez www.liteline.com/WiZsupport

# Jumelage le luminaire dans l'application WiZ

Le luminaire se connecte par l'entremise de votre appli et ne fonctionne que sur de votre réseau Wi-Fi 2,4 GHz ménager. La plupart des nouveaux routeurs sont à double bande (2,4 GHz et 5 GHz); assurez-vous de sélectionner le réseau 2,4 GHz seulement. Vérifier si votre téléphone est sur le réseau 2,4 GHz, sélectionnez-le dans la liste des réseaux disponibles sur votre téléphone ou passez aux paramètres du routeur et désactivez temporairement le réseau 5 GHz (vous pouvez le réactiver une fois le jumelage réalisé).

Suivez les captures d'écran ci-dessus pour configurer l'appli WiZ.

Pour jumelage initial, actionnez l'interrupteur trois fois (ALLUMÉ/ÉTEINT) pour passer au mode de jumelage, les lampes clignoteront BLEU.

Pour jumelage précédemment et que vous souhaitez re-jumeler, actionnez l'interrupteur trois fois (ALLUMÉ/ÉTEINT) pour passer au mode de jumelage, les lampes clignoteront BLEU.

Suivez les instructions de l'appli WiZ pour jumelage intelligent.

### Jumelage les lampes au contrôleur de pièce

### Pour jumelage initial :

- Tenez les boutons ON et OFF enfoncés simultanément jusqu'à ce que la DEL du contrôleur de pièce clignote ROUGE. Relâchez les deux boutons.
- Appuyez sur le bouton ON. Le relais intégré s'activera 3 fois et toutes les lampes intelligentes sur le même circuit électrique que le contrôleur de pièce clignoteront BLEU, indiquant qu'elles sont au mode de jumelage.

Note : Les lampes clignoteront BLEU pendant 60 secondes. Utilisez le jumelage intelligent dans l'appli WiZ. Une fois les 60 secondes écoulées, les lampes clignoteront VIOLET. Reprenez le processus de jumelage ou utilisez le jumelage manuel.

### Pour des lampes intelligentes jumelées auparavant :

- Tenez les boutons ON et OFF enfoncés simultanément jusqu'à ce que la DEL du contrôleur de pièce clignote ROUGE. Relâchez les deux boutons.
   Appuyez et maintenez le bouton ON. Le relais intégré s'activera 5 fois et toutes
- Appuyez et maintenez le bouton ON. Le relais intégré s'activera 5 fois et toutes les lampes intelligentes sur le même circuit électrique que le contrôleur de pièce clignoteront BLEU, indiquant qu'elles sont au mode de jumelage.

Note : Les lampes clignoteront BLEU pendant 60 secondes. Utilisez le jumelage intelligent dans l'appli WiZ. Une fois les 60 secondes écoulées, les lampes clignoteront VIOLET. Reprenez le processus de jumelage ou utilisez le jumelage manuel.

## Dépannage

| PROBLÈME                                      | CAUSE                                          | SOLUTION                                                                                 |
|-----------------------------------------------|------------------------------------------------|------------------------------------------------------------------------------------------|
| Luminaire introuvable sur le réseau           | Luminaire pourrait ne pas être au mode de      | Actionnez l'interrupteur connecté au luminaire trois fois (ALLUMÉ/ÉTEINT) pour passer au |
|                                               | connectivité                                   | Mode de Jumelage.                                                                        |
| Impossible d'actionner luminaire              | Problème de câblage                            | Relisez les instructions d'INSTALLATION et confirmez.                                    |
| avec l'interrupteur connecté                  | Pas d'électricité                              | Assurez-vous que l'interrupteur connecté et le disjoncteur du circuit sont sous tension. |
| Luminaire ne réagit pas à une                 | Réseau non connecté                            | Vérifiez la connectivité au réseau sans fil (2,4 GHz uniquement).                        |
| commande de l'appli WiZ                       | Luminaire n'est pas jumelé correctement        | Actionnez l'interrupteur connecté au luminaire cinq fois (ALLUMÉ/ÉTEINT) pour passer au  |
|                                               |                                                | Mode de Jumelage.                                                                        |
|                                               | Permissions non accordées sur l'apparei mobile | Assurez-vous que les permissions sont accordées à l'appli WiZ.                           |
| Luminaire ne se connecte pas à<br>l'appli WiZ | Mot de passe WiFi incorrect                    | Saisissez le mot de passe WiFi de nouveau.                                               |
|                                               | Signal WiFi faible                             | Assurez-vous d'être en-deça de la portée du répartiteur.                                 |
|                                               | WiFi non connecté                              | Assurez-vous que le répartiteur WiFi émet un signal de 2,4 GHz. Reconnectez-vous.        |

### ES

IMPORTANTE: Lea todas las instrucciones antes de instalar las lámparas. Consérvelas para futura referencia.

SEGURIDAD: Por su seguridad, esta lámpara debe cablearse de acuerdo con los códigos y ordenanzas eléctricos locales. La instalación debe ser realizada por un electricista calificado.

ADVERTENCIA: Asegúrese de que la energía esté apagada en el panel eléctrico antes de comenzar la instalación o intentar cualquier mantenimiento. Sólo para uso en interiores.

### **HERRAMIENTAS NECESARIAS:**

- Conectores de cable (3)
- Destornillador

#### **ACCESORIOS INCLUIDOS:**

- Soporte de montaje
  Tornillo para soporte de montaje (2)
  Tornillo de fijación (2)

### **INSTRUCCIONES DE MONTAJE:**

1. Apague la energía en el panel eléctrico antes de comenzar la instalación.

- 2. Encuentre une caja de conexiones de 4" adecuada para montar el accesorio.
- 3 Fije el soporte de montaje a la caja de conexiones de 4" y afloje los tornillos de fijación [Fig. 1].
- 4. Conecte los cables de alimentación a los cables de la lámpara y aíslelos con conectores de cables. Conecte el cable de tierra verde del dispositivo al terminal de tierra de la caja de alimentación. Conecte el cable blanco de la fuente de alimentación al cable blanco de la lámpara. Conecte el cable negro de la caja de alimentación al cable negro de la lámpara. Asegúrese de que todas las conexiones estén seguras y que no haya hilos de cables expuestos [Fig. 2]
- 5. Coloque godo el cableado y las conexiones en la caja de conexiones.
- Levante la lámpara y colóquele sobre los tornillos de fijación del soporte de montaje y taladre hacia la derecha para que los tornillos de fijación puedan soportar el peso de la lámpara. Apriete los tornillos de
- fijación con un destornillador [Fig. 3].7. Una vez completado el montaje, encienda la energía para confirmar que la lámpara funciona correctamente.
- Una vez completado la instalación eléctrica y el montaje, continúe con la sección de emparejamiento WiZ a continuación. 8.

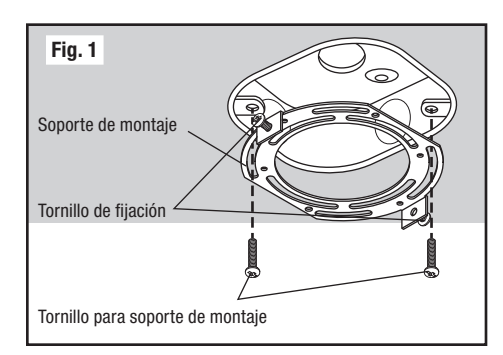

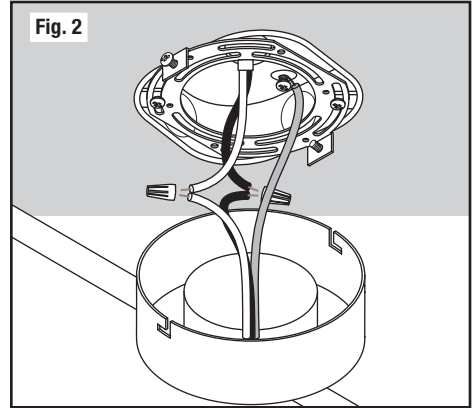

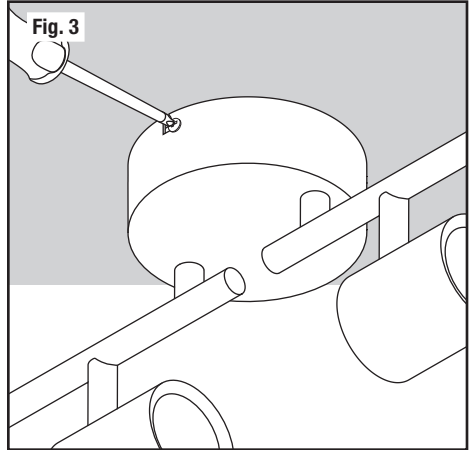

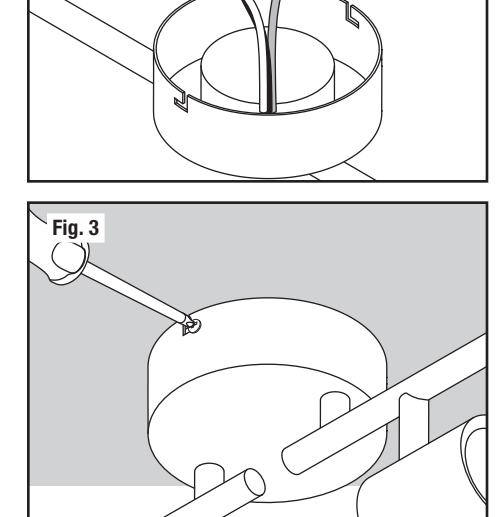

# Guía de configuración rápida de WiZ

### Descargar la aplicación WiZ

Antes de comenzar, asegúrese de instalar la aplicación WiZ desde Google Play o Apple App Store (ambas ofrecen el mismo conjunto de funciones). La aplicación también se puede escalar para adaptarse a las tabletas según sea necesario.

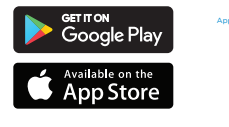

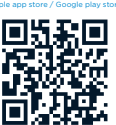

| 4:38 🐯 🕅 🖬 79% 🖬                                                               | 4:39 🖸 🕅 🎾 79% 🖬                       | 4:39 🖸 🕅 🖓 79% 👔                                  | 4:39 🐯 🏹 79% 🖬                                                         | 4:39 🐯 🕅 🖼 79% 🖬                                                        | 4:39 🐯 🕅 🎾 79% 🖬                                                                             |
|--------------------------------------------------------------------------------|----------------------------------------|---------------------------------------------------|------------------------------------------------------------------------|-------------------------------------------------------------------------|----------------------------------------------------------------------------------------------|
| ÷                                                                              | 📑 My Home                              | — Room type                                       | 📑 My Home +                                                            | imes Add devices                                                        |                                                                                              |
|                                                                                |                                        |                                                   | Attic                                                                  |                                                                         | Which type of device do you want to install?                                                 |
|                                                                                |                                        |                                                   | Balcony                                                                | Bedroom                                                                 |                                                                                              |
|                                                                                |                                        |                                                   | TITI Bar                                                               |                                                                         | Q7 🖸                                                                                         |
| Create a home A fresh new home for your WIZ devices.<br>Please give it a name. | A fresh new home for your WiZ devices. | Lefts create a Wi2 home.                          | Basement                                                               |                                                                         | Light Smart Plug                                                                             |
|                                                                                | Please give it a name.                 |                                                   | Bathroom                                                               |                                                                         |                                                                                              |
|                                                                                | My Home                                |                                                   | Bedroom                                                                | $\square$                                                               |                                                                                              |
| Join a home                                                                    |                                        |                                                   | Corridor                                                               | ` <u></u> _+                                                            | Wi-H Switch Retroconnector                                                                   |
| Have a WiZ account?                                                            | Create Home                            | Add room                                          | hmit Dining                                                            | There is no WiZ light in this room yet                                  | (A)                                                                                          |
|                                                                                |                                        |                                                   | Dressing                                                               | Add a device                                                            | WiZmote Motion Sensor                                                                        |
|                                                                                |                                        |                                                   | Entrance                                                               |                                                                         |                                                                                              |
|                                                                                |                                        |                                                   | Garage                                                                 |                                                                         |                                                                                              |
|                                                                                |                                        |                                                   | Garden                                                                 |                                                                         |                                                                                              |
| 1.17.0(574)Rpro                                                                | Contact support 1.17.0(574)Rpro        |                                                   | Kid's room                                                             |                                                                         |                                                                                              |
| Crea una casa o únete a<br>una existente                                       | Nombra tu casa                         | Toca el botón 'Add room'<br>para agregar una sala | Nombre su propia sala o<br>seleccione de la lista de<br>salas estándar | Presiona el botón 'Add<br>a device' e ingresa tu<br>contraseña de Wi-Fi | Seleccione el 'Light'<br>y continúe con las<br>instrucciones para<br>conectar su dispositivo |

Nota : Tras el primer arranque, es posible que deba actualizar el firmware. Espere hasta 1 minuto para que el luminaria se actualice después de completar la configuración de la aplicación WiZ.

Para obtener ayuda adicional, visite www.liteline.com/WiZsupport

### Emparejamiento de la luminaria den la aplicación WiZ

La luminaria se conecta a través de la aplicación y solo funcionará en la red Wi-Fi de 2,4 GHz de su hogar. La mayoría de los nuevos enrutadores tienen un ancho de banda dual (tanto de 2,4 GHz como de 5 GHz); asegúrese de seleccionar la red de 2,4 GHz únicamente. Para asegurarse de que su teléfono esté en la red de 2.4GHz, selecciónelo en la lista de redes disponibles en su teléfono o vaya a la configuración del enrutador y desactive temporalmente la red de 5GHz (puede activarla nuevamente después de que se realiza el emparejamiento).

Siga las capturas de pantalla anteriores para configurar la aplicación WiZ.

Para el emparejamiento inicial, gire el interruptor tres veces (ENCENDIDO/APAGADO) para ingresar al modo de emparejamiento, las luces parpadearán en AZUL.

Para emparejar previamente y desea volver a emparejar, gire el interruptor tres veces (ENCENDIDO/APAGADO) para ingresar al modo de emparejamiento, las luces parpadearán en AZUL.

Siga las instrucciones de la aplicación WiZ para el emparejamiento inteligente.

# Emparejamiento de las lámparas con el controlador de habitación

### Para el emparejamiento inicial:

- Mantenga presionados los botones ON y OFF simultáneamente hasta que el LED del controlador de habitación parpadee en ROJO. Suelte ambos botones.
- Pulse el botón de ON. El relé incorporado se activará 3 veces y todas las luces 2 inteligentes en el mismo circuito eléctrico que el controlador de la habitación parpadearán en AZUL, lo que indica que están en modo de emparejamiento.

Nota: Las luces parpadearán en AZUL durante 60 segundos. Use el emparejamiento inteligente en la aplicación WiZ. Una vez transcurridos los 60 segundos, las luces parpadearán en MORADO. Reanude el proceso de emparejamiento o utilice el empareiamiento manual.

### Para luces inteligentes previamente emparejadas:

- Mantenga presionados los botones ON y OFF simultáneamente hasta que el LED del controlador de habitación parpadee en ROJO. Suelte ambos botones.
- Presione y mantenga presionado el botón de ON. El relé incorporado se activará 5 2. veces y todas las luces inteligentes en el mismo circuito eléctrico que el controlador de la habitación parpadearán en AZUL, lo que indica que están en modo de emparejamiento.

Nota: Las luces parpadearán en AZUL durante 60 segundos. Use el emparejamiento inteligente en la aplicación WiZ. Una vez transcurridos los 60 segundos, las luces parpadearán en MORADO. Reanude el proceso de emparejamiento o utilice el empareiamiento manual.

### Solución de problemas

| PROBLEMA                     | CAUSA                                              | SOLUCIÓN                                                                                          |
|------------------------------|----------------------------------------------------|---------------------------------------------------------------------------------------------------|
| No se puede encontrar        | Es posible que luminaria no esté en modo de        | Encienda / apague el interruptor conectado a luminaria 3 veces para ingresar al Modo de           |
| luminaria en la red          | conectividad                                       | Emparejamiento.                                                                                   |
| No se puede operar luminaria | Problema de cableado                               | Revise y confirme las instrucciones de INSTALACIÓN.                                               |
| con el interruptor conectado | No hay electricidad                                | Verifique que la energía esté encendida en el interruptor conectado y el disyuntor.               |
| Luminaria no responde al     | La red no está conectada                           | Verifique la conectividad de la red inalámbrica (2,4 GHz solamente).                              |
| control de la aplicación WiZ | Es posible que luminaria no esté emparejado        | Encienda / apague el interruptor conectado a luminaria 5 veces para ingresar al Modo de           |
|                              | correctamente                                      | Emparejamiento.                                                                                   |
|                              | Los permisos no se otorgan en dispositivos móviles | Verifique que se otorguen permisos para la aplicación WiZ.                                        |
| Luminaria no se conecta a la | La contraseña de Wi-Fi es incorrecta               | Vuelva a ingresar la contraseña de Wi-Fi.                                                         |
| aplicación WiZ               | Señal Wi-Fi débil / baja                           | Verifique la señal de Wi-Fi para asegurarse de que se encuentre dentro del alcance del enrutador. |
|                              | Wi-Fi no conectado                                 | Confirme que el enrutador Wi-Fi esté transmitiendo una señal de 2.4GHz. Vuelva a conectar.        |